## Anleitung für MatheGym

Ein **Hinweis zum Datenschutz** (vor allem für die Eltern): Mathegym speichert lediglich den Namen sowie die E-Mail-Adresse auf einem eigenen Server. Diese Daten werden von Mathegym nicht weitergegeben. Die Daten werden automatisch ein Jahr nach dem letzten Login oder auf ausdrücklichen Wunsch des Benutzers von Mathegym gelöscht. Somit entsprechen die Datenschutzbestimmungen der Seite der DSGVO.

Für nähere Informationen finden sich hier die Datenschutzbestimmungen des Anbieters: <u>https://mathegym.de/datenschutz</u>

... und hier die Allgemeinen Geschäftsbedingungen: https://mathegym.de/agb

Mit der Anmeldung bei Mathegym erklären Sie sich mit den Datenschutzbestimmungen einverstanden.

## Zur Anmeldung als Schüler des WHG:

**Ein wichtiger Hinweis vorab:** Es ist sinnvoll, wenn du unter Einstellungen erlaubst, dass ich als Lehrer Deine Fortschritte einsehen kann. Das macht es mir leichter, dir entsprechende neue Aufgaben zu stellen.

Falls du dich schon im letzten Schuljahr angemeldet hattest, wirst du bei deinem ersten Login im neuen Schuljahr lediglich aufgefordert, deine neue Klasse einzugeben. Dann kannst du direkt starten.

## <sup>1.</sup> Ich bin neu hier

Um Mathegym als Schüler oder Lehrer nutzen zu können, wird ein Benutzerkonto benötigt.

Benutzerkonto für Schüler erstellen

Bitte unter https://mathegym.de/login

ein Benutzerkonto erstellen.

|                                 | Als Schüler registrieren                                                                                                    |
|---------------------------------|----------------------------------------------------------------------------------------------------|
| 2. Die folgende Maske ausfüllen |                                                                                                    |
|                                 | Benutzername                                                                                                    |
| und speichern:                  | Harry Potter                                                                                                    |
|                                 | Keine Leerzeichen und Sonderzeichen (außer @)                                                                                   |
| Das Passwort bitte merken       | E-Mail                                                                                                    |
|                                 | ILOVEGINNY@Hogwards.co.uk                                                                                                    |
| oder aufschreiben!              | Passwort                                                                                                    |
|                                 |                                                                                                    |
|                                 | mindestens 6 Zeichen                                                                                                    |
|                                 | Passwort wiederholen                                                                                                    |
|                                 |                                                                                                    |
|                                 | Woher kennst du uns?                                                                                                    |
|                                 | Familie/Freundeskreis/Schule •                                                                                                  |
|                                 | Mit den Nutzungsbedingungen und der Verarbeitung meiner Daten gemäß<br>der Datenschutzerklärung erkläre ich mich einverstanden. |
|                                 | Speichern                                                                                                    |

3. Anschließend das E-Mail Fach kontrollieren und auf den Link klicken.

Bestätigung der E-Mail-Adresse

http://mathegym.de/email-verifizierung?id=319914&code=9349df403k

4. Nun unsere Schule auswählen und dann die Maske mit deinem richtigen Namen ausfüllen:

## Werner-Heisenberg-Gymnasium Heide

Diese Schule besitzt eine Mathegym-Lizenz. Wenn du dort Schüler bist, kannst du Mathegym kostenlos nutzen. Fülle dazu bitte das Formular aus. Deine Schule überprüft diese Daten und schaltet deinen Account bei Berechtigung frei. Bitte habe etwas Geduld, dies kann einige Tage dauern. Wenn es dringend ist, kannst du auch eine Privatlizenz für einen Monat erwerben und sofort loslegen (siehe rechts).

| Vorname          |  |  |
|------------------|--|--|
| Harry            |  |  |
| Nachname         |  |  |
| Potter           |  |  |
| Schulklasse      |  |  |
| 11c              |  |  |
| z.B. 7e oder Q11 |  |  |
|                  |  |  |
|                  |  |  |
| Speichern        |  |  |
|                  |  |  |

Du bekommst dann eine Email, wenn ich dich freigeschaltet habe.

Liebe Grüße von Deinem Mathelehrer